## HT1460-AA012775 HƯỚNG DÃN CÀI ĐẶT **ĐĂNG KÝ VÀ KẾT NỐI MÁY CHẤM CÔNG OFFLINE**

### I. Hiện tượng:

- Kết nối MCC với phần mềm để quản lý?
- Kết nối MCC để xem công và tải nhân viên ?
- Other

**II. Cách xử lý:** Đây là một trong những trường hợp khách hàng rất hay gặp phải trong quá trình sử dụng máy chấm công, mối khi gặp lỗi chúng ta sẽ thực hiện theo các bước sau :

# **Thực hiện:** I. ĐĂNG KÝ VÀ KÉT NỐI MÁY CHÂM CÔNG OFFLINE

1)Khai báo máy chấm công

| Wise Eyo                               |                                                                                                    |                                                                               |                                                                                  | Wise Eye Mi                                                                                                    | x 3 (Đăng nhập: admin) - Máy chấm công                                                                                                    |
|----------------------------------------|----------------------------------------------------------------------------------------------------|-------------------------------------------------------------------------------|----------------------------------------------------------------------------------|----------------------------------------------------------------------------------------------------|----------------------------------------------------------------------------------------------------|
| Mix 3<br>Máy<br>chấm chấn<br>công công | Khai bảo Kết nối trực tiếp (C<br>CH Tải nhân Tải nhân viên Hư<br>n viên về máy lên máy chẩm độ<br>g tính công kh<br>chấm công 🔀 | ffline) Chẩm công<br>bạt Tải nhật Dữ liệu từ<br>ng ký quản ổ đĩa USB<br>ác lý |                                                                                  |                                                                                                    |                                                                                                    |
| Thêm mớ<br>Danh sách i                 | i 🛃 Lưu 🗙 Xóa 🛛 🔁 Làm tượi 🍐                                                                                                    | Phần mềm: 11.20.8.12.                                                         | SDK: 6.3.1.39                                                                    | ) Thông tin thiết bị 🐇 Dung l                                                                                             | ượng thiết bị                                                                                                    |
| Số máy                                 | Tên máy                                                                                                    | Địa chi IP                                                                    | Số máy<br>Tên máy<br>Tên miền<br>Địa chỉ IP<br>Mật mã<br>Cống kết nối<br>Số sêri | 1 Tên miễn<br>192 - 168 - 1 - 201<br>0<br>4370<br>6<br>Khởi động lại thiết bị                                             | 1. Thêm mới, chọn thông số phù hợp<br>2. Lấy số sêri, Lưu lại<br>3. Đăng ký sử dụng<br><u>Kiểm tra cổng kết nối</u><br><u>Lấy số sêri</u> |
|                                        |                                                                                                    |                                                                               | Đăng <mark>ký</mark> sử dụng                                                     | Thông số                                                                                                    |                                                                                                    |
|                                        |                                                                                                    |                                                                               | Tình trạng đăng                                                                  | <ul> <li>ký Chưa đăng ký</li> <li>Cập nhật đăng ký q</li> <li>Cập nhật đăng ký p</li> <li>Lựu đăng ký ra tập t</li> </ul> | us mang<br>āng tay<br>in Text                                                                                                    |

- 1) Vô tab Kết Nối Trực Tiếp (Offline)
- 2) Vô mục Máy Chấm Công
- 3) Bấm Thêm Mới

| Wise Eye                                |                                                                                                    |                                                                             | Wise Eye Mix 3 [Đăng nhập: admin] - Máy chấm công                                                                                                    |
|-----------------------------------------|----------------------------------------------------------------------------------------------------|-----------------------------------------------------------------------------|----------------------------------------------------------------------------------------------------|
| Mix 3<br>Máy Tá<br>chấm chấ<br>công côn | Khai bảo Kết nối trực tiếp (Đi<br>i Tải nhân Tải nhân viên Hơ<br>m viên về máy lên mảy chấm độ<br>g tính công kh | fline) Chẩm công<br>ạt Tải nhật Dữ liệu từ<br>ng ký quản ổ đĩa USB<br>ác lý |                                                                                                    |
| Thêm ma<br>Danh sách                    | chấm công 🛛<br>ở 🚽 Lưu 🗙 Xóa   🕄 Làm tươi   I<br>máy 🤉                                                           | Phần mềm: 11.20.8.12.                                                       | SDK: 6.3.1.39 🕕 Thông tin thiết bị 🖕 Dung lượng thiết bị<br>Chi tiết                                                                                       |
| Số máy<br>1                             | Tên máy<br>Máy 1<br>5                                                                                            | Địa chỉ IP<br>192.168.1.222                                                 | Số máy 1 Tên miền<br>Tên máy Máy 1 1. Thêm mới, chọn thông số phù hợp<br>2. Lấy số sêri, Lưu lại<br>3. Đăng ký sử dụng<br>Địa chỉ IP 192 - 168 - 1 - 222 1 |
|                                         | Wise Eye Mix 3                                                                                                   | ×                                                                           | Mật mă 0<br>Cổng kết nối 4370 <u>Kiểm tra cổng kết nối</u><br>Số sêri TAS0183760024 <u>Láy số sêri</u> 2                                                   |
|                                         | 4                                                                                                    | Thoát                                                                       | Đăng ký sử dụng Thông số<br>Tính trạng đăng ký Chưa đăng ký<br>Cập nhật đăng ký qua mạng<br>Cập nhật đăng ký bằng tay                                      |
|                                         |                                                                                                    |                                                                             | Cập nhật đăng ký bằng tay Lưu đăng ký ra tập tin Text                                                                                                    |

- Nhập địa chỉ IP của máy chấm công
   Bấm lấy số seri
   Bấm Lưu
   Bấm Thoát

### 2) Đăng ký máy chấm công online

| Wise Eye                                   |                                                                                                    |                                                                               |                                                             | Wise Eye Mi                                                                                                    | x 3 [Đăng nhập: admin] - Máy chấm công                       |
|--------------------------------------------|----------------------------------------------------------------------------------------------------|-------------------------------------------------------------------------------|-------------------------------------------------------------|----------------------------------------------------------------------------------------------------|--------------------------------------------------------------|
| Mix 3<br>Máy Tái<br>chấm chấr<br>công công | Khai bảo Kết nối trực tiếp (O<br>Tải nhận Tải nhận viên Hơ<br>m viên về máy lên máy chấm độ<br>g tính công kh | ffline) Châm công<br>ng trải nhật Dữ liệu từ<br>ng ký quản ổ đĩa USB<br>ác lý |                                                             |                                                                                                    |                                                              |
| Máy 🦉                                      | chấm công 🔯                                                                                                   |                                                                               |                                                             |                                                                                                    |                                                              |
| Thêm mớ<br>Danh sách                       | ti 🛃 Lưu 🗙 Xóa 🛛 🕙 Làm tươi 🗍<br>máy                                                                          | Phần mềm: 11.20.8.12.                                                         | SDK: 6.3.1.39 🛛 🌒                                           | Thông tin thiết bị 💊 Dung li                                                                                                    | ượng thiết bị                                                |
| Số máy                                     | Tên máy<br>Máy 1                                                                                              | Địa chi IP<br>192.168.1.222                                                   | Số máy                                                      | 1 Tên miền                                                                                                    | 1. Thêm mới, chọn thông số phù hợp<br>2. Lấy số sêri Luy lại |
|                                            | 1                                                                                                    |                                                                               | Tên miền<br>Địa chỉ IP<br>Mật mã<br>Cống kết nối<br>Số sêri | 192 . 168 . 1 . 222         0         4370         TAS0183760024         Hoid dộng lại thiết bị                                                                              | 3. Đảng ký sử dụng<br>Kiếm tra cổng kết nổi<br>Lấy số sêri   |
|                                            |                                                                                                    |                                                                               | Đăng ký sử dụng<br>Tỉnh trạng đẳng                          | <ul> <li>g Thông số</li> <li>ký Chưa đăng ký</li> <li>Cập nhật đăng ký qu</li> <li>Cập nhật đăng ký bả</li> <li>Cập nhật đăng ký bả</li> <li>Lưu đăng ký ra tập t</li> </ul> | ua mạng 2<br>ăng tay<br>in Text                              |

 $\Rightarrow$ Sau khi khai báo máy chấm công thành công thì bấm cập nhật đăng ký qua mạng

| Mix 3<br>Máy Tái<br>chấm chấm<br>công công | Khai bảo<br>Kết nối trực tiếp (Of<br>Tải nhân<br>n viên tvề máy lễn máy chẵm độr<br>cổng kha<br>chấm công 🏹 | fline) Chấ<br>at Tải nhật<br>ng ký quản<br>ác lý | m công<br>Cập nhật đảng ký qua mạng<br>13-08-2020 16:25:48: Đang gọi kết nối Máy 1<br>13-08-2020 16:25:48: Đang gọi kết nối Máy 1<br>13-08-2020 16:25:48: Đang kết nối đến máy chủ | ×         |
|--------------------------------------------|----------------------------------------------------------------------------------------------------|--------------------------------------------------|----------------------------------------------------------------------------------------------------|-----------|
| 🕂 <u>T</u> hêm mớ<br>Danh sách             | ri 🛃 Lưu 🗙 Xóa 🚯 Làm tươi 🛛 F<br>máy                                                                        | hần mềm: :                                       | 13-08-2020 16:25-49: Đã kết nổi với máy chủ<br>13-08-2020 16:25-49: Đã ngắt kết nổi với máy chủ<br>13-08-2020 16:25-49: Đạng đắng kí                                               |           |
| Số máy<br>1                                | Tên máy<br>Máy 1                                                                                            | Địa chỉ IF<br>192.168.1                          | 13-06-2020 16:25:50: Đã ngắt kết nổi Mày 1                                                                                                    | ố phù hợp |
|                                            |                                                                                                    |                                                  | < Thoát                                                                                                    | >         |
|                                            |                                                                                                    |                                                  | Số sêri TAS0183760024 Lấy số sêri<br>Ə Khởi động lại thiết bị                                                                                                    |           |
|                                            |                                                                                                    |                                                  | Đăng ký sử dụng Thông số                                                                                                    |           |
|                                            |                                                                                                    |                                                  | Tỉnh trạng đăng kỷ Đã được đăng ký<br>Cập nhật đăng ký qua mạng<br>Cập nhật đăng ký bằng tay<br>Lưu đăng ký ra tập tin Text.                                                       |           |

 $\Rightarrow$ Đăng ký thành công : sẽ hiển thị máy đã được đăng ký

| Wise E | ye On 39 Plus                                                                                                 | X                                      |
|--------|----------------------------------------------------------------------------------------------------|----------------------------------------|
| •      | Máy chẩm công bạn chưa được đăng ký vì số<br>Vui lòng liên hệ nhà cung cấp để được hỗ trợ.<br>Mã lỗi là #103# | sê ri chưa được khai báo vào hệ thống. |
|        |                                                                                                    | Thoát                                  |

⇒ Đăng ký không thành công : vui lòng liên hệ với nơi mua hàng để được hỗ trợ hoặc tổng đài 19001252

3) Đăng ký máy chấm công thủ công ( dành cho nơi cài phần mềm không có internet )

| Wise Eye                      |                                                                                             |                                   |                                                                                  | Wise Eye Mi                                                                                          | ix 3 [Đăng nhập: admin] - Máy chấm công                                                                                                   |
|-------------------------------|---------------------------------------------------------------------------------------------|-----------------------------------|----------------------------------------------------------------------------------|----------------------------------------------------------------------------------------------------|----------------------------------------------------------------------------------------------------|
| Mix 3<br>Máy đải<br>chấm chấn | Khai bảo Kết nổi trực tiếp (O<br>Cải nhân Tải nhân viên Hư<br>n viên về máy lễn máy chấm đã | iffline) Chấm công                |                                                                                  |                                                                                                    |                                                                                                    |
| công công<br>Máy c<br>Thêm mớ | g tính công kh<br>c <b>hấm công </b> ⊠<br>i 属 Lưu 🗙 Xóa 🚯 Làm tươi                          | nác lý<br>Phần mềm: 11.20.8.12. ( | SDK: 6.3.1.39                                                                    | Thông tin thiết bị 💊 Dung l                                                                          | ươna thiết bi                                                                                                    |
| Danh sách i                   | máy                                                                                         |                                   | Chi tiết                                                                         |                                                                                                    |                                                                                                    |
| Số máy<br>1                   | Tên máy<br>Máy 1                                                                            | Địa chỉ IP<br>192.168.1.201       | Số máy<br>Tên máy<br>Tên miền<br>Địa chỉ IP<br>Mật mẫ<br>Cổng kết nối<br>Số sêri | 1 ☐ Tến miền<br>Máy 1<br>192 . 168 . 1 . 201<br>0<br>4370<br>0782201460285<br>₩hới động lại thiết bị | 1. Thêm mới, chọn thông số phù hợp<br>2. Lấy số sêri, Lưu lại<br>3. Đăng ký sử dụng<br><u>Kiếm tra cổng kết nối</u><br><u>Lấy số sêri</u> |
|                               |                                                                                             |                                   | Đăng ký sử dụng                                                                  | g. Thông số                                                                                          |                                                                                                    |
|                               |                                                                                             |                                   | Tình trạng đăng                                                                  | ký Chưa đăng ký<br>Cập nhật đăng ký q<br>Cập nhật đăng ký bị<br>Cập nhật đăng ký tra tập t           | ua mạng<br>ằng tay<br>tin Text                                                                                                    |

- ⇒ Sau khi khai báo máy chấm công thành công thì bấm cập nhật đăng ký bằng tay
- ⇒ Bấm Thông Só Máy Chấm Công

| Cập nhật đảng ký cho Máy 1 X                                                                                                    |                                                                                                    |                     |
|----------------------------------------------------------------------------------------------------|----------------------------------------------------------------------------------------------------|---------------------|
| Nếu chưa có chuỗi đăng ký, Vui lòng bằm nút Thông Sõ Máy Chăm Công và sau đó sao chép<br>chuỗi thông số bên dưới gửi đến nhà cung cấp để được hỗ trợ. Trường hợp đã có chuỗi đăng<br>ký, bạn sao chép và dăn vào ô bên dưới hoặc lấy từ tập tin Text. Cuối cùng, bằm nhút Thực<br>hiện. 1 2                                                                                                    | Save As<br>← → ↑ ▲ < WiseEye → Mix3 → Data ↓ 0 Search Data<br>Organize ▼ New folder இ≣ ▼                                                                                                    | ×<br>م<br>0         |
| Tháng Số Máy Chăm Cáng     Thống Số Từ Tập Tin     Son Chép     Construction     Construction     Const | This PC     Name     Date modified       Decktop     No items match your search.       Downloads     Music       Pictures     Videos       Local Disk (C)     Local Disk (F)       Local Disk (F)     < | Туре<br>><br>~<br>~ |
| 🚺 Đăn chuối mới                                                                                                    | A Hide Folders 3 Save Cance                                                                                                    | el                  |

- $\Rightarrow$  Lưu thông số ra tập tin Text
- ⇒ Chọn nơi để lưu lại : là 1 file text có tên là số Seri máy □Gửi file này cho vui lòng liên hệ với nơi mua Máy Chấm Công để lấy số Kích hoạt

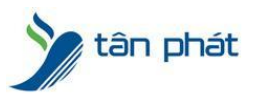

### www.tanphat.com.vn

| Nếu chưa có chuỗi đăng k<br>chuỗi thông số bên dưới g | ý,Vui lòng bấm nút Thô<br>ửi đến nhà cung cấn đế | im Công và sau đó sao chép<br>rường hợp đã có chuỗi đặng | ← → → ↑ 🧧 « Desktop » HDSD mix 3 → 🖑 Search HDSD mix 3 🖉 |                               |                               |      |                    |      |
|-------------------------------------------------------|--------------------------------------------------|----------------------------------------------------------|----------------------------------------------------------|-------------------------------|-------------------------------|------|--------------------|------|
| ký, bạn sao chép và dán v<br>hiên.                    | ào ô bên dưới hoặc lấy                           | từ tập tin Text                                          | t. Cuối cùng, bấm nhút Thực                              | Organize 🔻 New folder 🔠 👻 🛄 🔇 |                               |      |                    |      |
|                                                       | Z                                                | 1                                                        |                                                          | WiseEye 2020 ^                | Name                          |      | Date modified      | Туре |
| 🚹 Thông Số Máy Chấm Công                              | 📋 Thống Số Từ Tập Tin                            | Sao chép                                                 | 🔚 Lưu thống số ra tập tin Text                           | This PC                       | TAS0183760024(Actived).b      | tt 3 | 2020-08-14 8:07 SA | Text |
|                                                       |                                                  | 4                                                        | 1                                                        | Desktop                       |                               | -    |                    |      |
|                                                       |                                                  |                                                          |                                                          | 🗎 Documents                   |                               |      |                    |      |
|                                                       |                                                  |                                                          |                                                          |                               |                               |      |                    |      |
|                                                       |                                                  |                                                          |                                                          | J Music                       |                               |      |                    |      |
|                                                       |                                                  |                                                          |                                                          | Pictures                      |                               |      |                    |      |
|                                                       |                                                  |                                                          |                                                          | Videos                        |                               |      |                    |      |
|                                                       |                                                  |                                                          |                                                          | Local Disk (C:)               |                               |      |                    |      |
|                                                       |                                                  |                                                          |                                                          | Local Disk (E)                |                               |      |                    |      |
|                                                       |                                                  |                                                          |                                                          | ×                             | <                             |      |                    | >    |
|                                                       |                                                  |                                                          |                                                          | File n                        | ame: TAS0183760024(Actived).b | t ∼  | txt                | ~    |
|                                                       |                                                  |                                                          |                                                          |                               | L                             |      | Onen Can           | cel  |
| 🖺 Dán chuỗi mới                                       | 🖌 Th                                             | ực hiện                                                  |                                                          |                               |                               | 3    | 4 cars             |      |
|                                                       |                                                  | 100                                                      | Cao nhất đàng kỳ qua mang                                | al.                           |                               |      |                    |      |
|                                                       |                                                  |                                                          | y cop mige dang ky qua mang                              |                               |                               |      |                    |      |
|                                                       |                                                  | E B                                                      | Cân nhất đặng kứ bằng tạy 1                              |                               |                               |      |                    |      |

⇒ Sau khi đã có số kích hoạt : Bấm CÂP NHẬT ĐĂNG KÝ BẰNG TAY□ (2 ) Bấm Thông Số Từ Tập Tin

□(3) chọn Số kích hoạt □(4) bấm OPEN

| Nếu chưa có chuỗi đăng k<br>chuỗi thông số bên dưới g<br>ký, bạn sao chép và dán v<br>hiện.                                                                                                    | ý, Vui lòng bấm nút Thô<br>ửi đến nhà cung cấp đế<br>ào ô bên dưới hoặc lấy                                                                             | ng Số Máy Ch<br>được hỗ trợ.<br>từ tập tin Tex                                  | ấm Công và sau đó sao chép<br>Trường hợp đã có chuỗi đăng<br>t. Cuối cùng, bấm nhút Thực                                                                                                    |
|----------------------------------------------------------------------------------------------------|----------------------------------------------------------------------------------------------------|---------------------------------------------------------------------------------|----------------------------------------------------------------------------------------------------|
| Thông Số Máy Chấm Công                                                                                                    | 📙 Thống Số Từ Tập Tin                                                                                                    | 🕞 Sao chép                                                                      | 📘 Lưu thống số ra tập tin Text                                                                                                    |
| AUSL/XUP 3000 YFIRALYIUS W<br>+ OTjrjDm0WYFPG0VX6vkRL/I<br>+ UrAFNiTD0L72eMybeX2Qpp7<br>+ 91exyKboQ88rBYMQopZyLT<br>+ 42vp8X9fq+DTKaDCqshKKe<br>+ JF6aOR2Pcl1S<br>+ XFUy/pgibIr1qidMPDKYecYM4<br>7BU+P0lg3EEsRwqmIkvvAWjk<br>+ ogYocrcQqvjqKc1XyuDcn6wi<br>K2HWtQL/rWMZDQS8GCxdfR<br>3HF3NTN<br>+ 9cKmbz2Rzob/pIKB9miln/uqRC<br>OXO01<br>+ 2CbGtcgV8APi9+JCeayB53jUAE<br>oueVKW1K<br>k2TeXu9ygg5+Pl4zQuVc9FC3UIZi<br>gl2roDrYUDh2E0T | Wise Eye Mix 3<br>Câp nhật đăng ký th:<br>2<br>rAPhj2Mari9MO/c50Xk1ouXo<br>341YTQ2XpsxjOgs1M8ObMejg<br>mWhhARncAq1783HopPQ9S8<br>167DEPhi vp000W0N30347 | X Y<br>ành công!<br>Thoát<br>BDho3YM1YASm<br>J/Y8Ghs0RJInJjLji<br>Y1QxqLNGyWXIa | smaan miocoer 202101 M440 Wi<br>fenk<br>HShz7pxUlXwX0xSIT1bR<br>5BiLPmhOPiWo9uG21MS+5dYdPDi<br>mFzZal2VGAaQ52Dtzib9XGQ3Jlud2k9<br>bSTnRaxO1/mfhP3Xrg3S8YVAuhuFed<br>biwmCujQaXBJN638CUFsKhgtmcLywT<br>JFsIRVAlWIK0u6+DHLKVR7bU5pAa6S<br>PLpqsynPUBheaN4dVOs59LKejDxd4Z<br>aMwigxJZipsqAMQRL04fuhz5oHSJV8p |

⇒ Phần mềm sẽ hiện ra số kích hoạt 🛛 Bấm THỰC HIỆN

Chúc các bạn thành công !

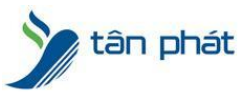

Nếu quý khách cần thêm thông tin, vui lòng liên hệ phòng Kỹ thuật & Dịch vụ Khách hàng

### Công ty TNHH TMDV & PTTT Phát.

Add Hà Nội: Số 33 Võ Văn Dũng, P Ô Cợ Dừa, Quận Đống Đa, Hà Nội. Tel :(024)73008081 Mobile : 0916660502 Add HCM: Lầu 5 Số 226 Nguyễn Phúc Nguyên, Phường 9, Quận 3, HCM. Tel :(028)73008081 Mobile : 0916660502

Ngoài ra quí khách có thể vào Zalo Official Tân Phát để xem video trực tiếp : <u>https://zalo.me/4255652548375853174</u>

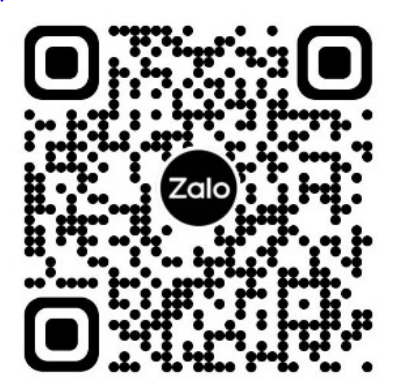

**CHÚC THÀNH CÔNG!**